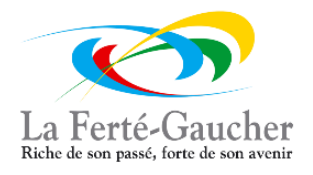

# COMMENT DEPOSER VOTRE DOSSIER D'INSCRIPTION A LA RESTAURATION SCOLAIRE

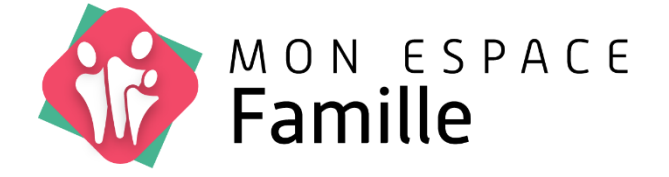

### 1- Connectez-vous ou créer votre compte sur <u>www.monespacefamille.fr</u>

### 2- Déposez votre dossier en procédant à l'inscription.

|          | Actualités       | Espace Famille   | Factures et paiements | Gestion du foyer |  |
|----------|------------------|------------------|-----------------------|------------------|--|
| Mes rése | rvations         | Mes inscriptions |                       |                  |  |
| + Nouv   | elle inscription |                  |                       |                  |  |
| Truc N   | ACHIN            |                  |                       |                  |  |

### 3- Choisissez la période, puis cliquez sur « Suivant »

|                                    | Actualités                                           | Espace Famille   | Factures et paiements | Gestion du foyer |              |       |           | MACHIN<br>Mairie de La Ferté Gaucher |
|------------------------------------|------------------------------------------------------|------------------|-----------------------|------------------|--------------|-------|-----------|--------------------------------------|
| Mes réser                          | rvations N                                           | les inscriptions |                       |                  |              |       |           |                                      |
| ← No                               | ouvelle inscripti                                    | ion              |                       |                  |              |       |           |                                      |
|                                    | 1                                                    |                  | 2                     |                  |              |       |           |                                      |
|                                    | Prestat                                              | tions Re         | esponsables           | Enfants          | Inscriptions | Foyer | Documents | Confirmation                         |
| Groupes                            | de prestations                                       |                  |                       |                  |              |       |           |                                      |
| PROE                               | DUITS PAR PAYFI                                      | P                |                       |                  |              |       |           |                                      |
| Périodes                           |                                                      |                  |                       |                  |              |       |           |                                      |
| Choix d                            | le la période                                        |                  |                       |                  |              |       |           | ~                                    |
| Choix de<br>Du 01/09/<br>Du 01/09/ | la période<br>/2024 au 31/08/20<br>/2023 au 31/08/20 | 25               |                       |                  |              |       |           | Suivant                              |
|                                    |                                                      |                  |                       |                  |              |       |           | Sulvant Z                            |

4- Si besoin : Mettez à jour les informations du ou des responsables du foyer ; ou cliquez sur « Suivant ».

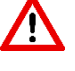

• Seul le responsable n°1 recevra les factures et autres informations de l'Espace Famille par mail.

• *Si vous modifiez vos informations vous devrez attendre la validation du service scolaire pour continuer l'inscription.* 

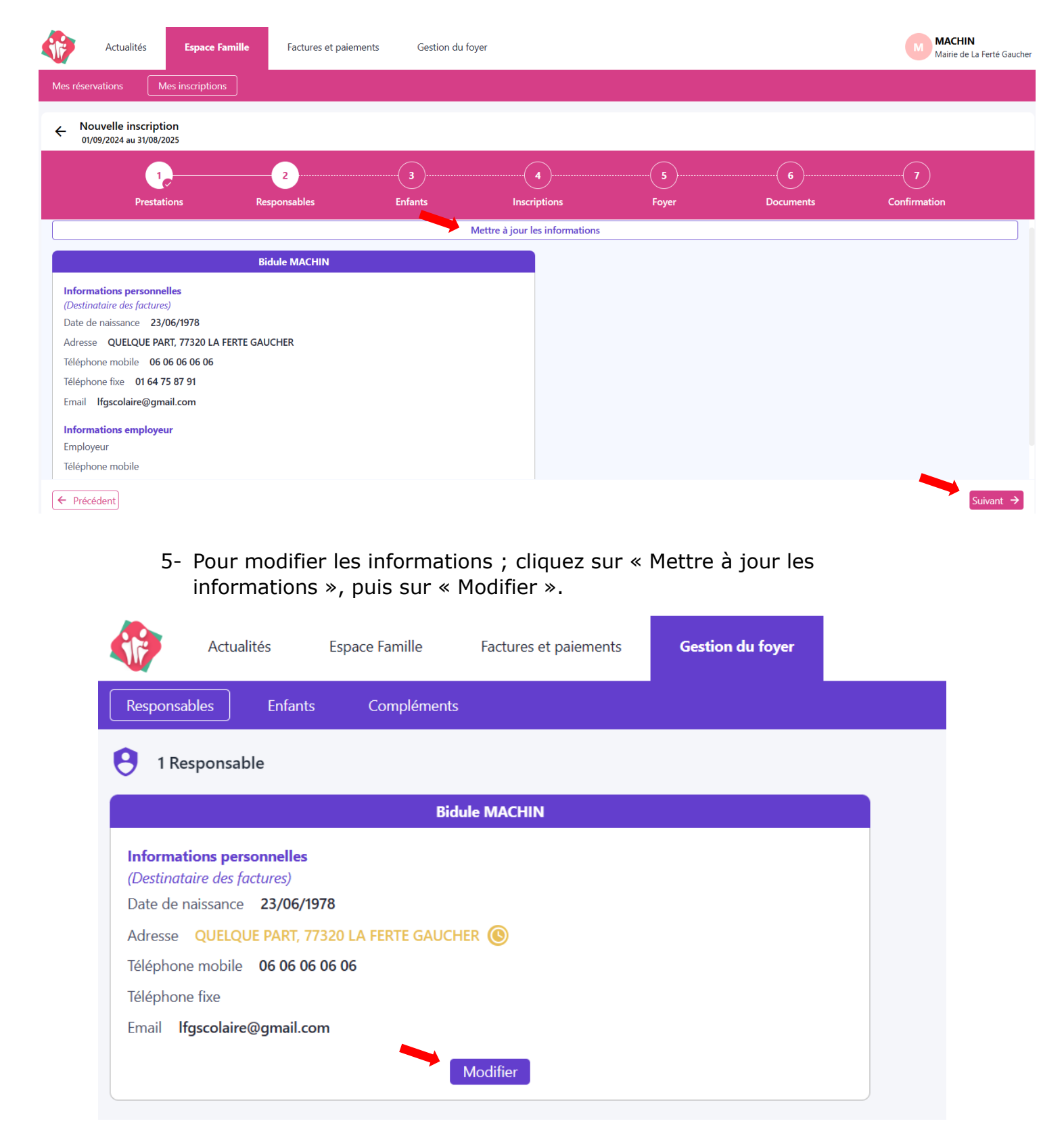

6- Remplissez (ou modifiez) les champs obligatoires, puis cliquez sur « Valider ».

| Actualités Espace Famille                                | Factures et paiements Gestion du foyer |                          | Machin<br>Mairie de La Ferté Gaucher   |
|----------------------------------------------------------|----------------------------------------|--------------------------|----------------------------------------|
| Responsables Enfants Compléments                         |                                        |                          |                                        |
| ← Bidule MACHIN                                          |                                        |                          |                                        |
| Informations personnelles<br>(Destinataire des factures) |                                        |                          |                                        |
| Civilité*                                                | Prénom*                                | Nom*                     | Date de naissance*                     |
| M ~                                                      | Bidule                                 | MACHIN                   | 23/06/1978                             |
| Adresse*                                                 | Complément                             | Code Postal*             | Ville*                                 |
| QUELQUE PART                                             | Complément                             | 77 320                   | LA FERTE GAUCHER                       |
| Pays*                                                    | Téléphone mobile*                      | Téléphone fixe           | Email                                  |
| France ~                                                 | FR +33 V 06 06 06 06 06 06             | FR +33 V 01 64 75 87 91  | lfgscolaire@gmail.com                  |
| Informations employeur                                   |                                        |                          | Actuellement utilise pour la connexion |
| Employeur                                                | Téléphone mobile                       | Téléphone fixe           |                                        |
| ĩ                                                        | FR +33 🗸                               | FR +33 V                 |                                        |
|                                                          |                                        |                          | Valider                                |
| 7- Pour ajor                                             | uter un 2 <sup>eme</sup> responsable   | e cliquez sur « + Nouvea | au Responsable ».                      |
| Actualités Espace Famille                                | Factures et paiements Gestion du foyer |                          | MaCHIN<br>Mairie de La Ferté Gaucher   |
| Responsables Enfants Compléments                         |                                        |                          |                                        |
| • 1 Responsable                                          |                                        |                          | + Nouveau responsable                  |
| Bidule                                                   | MACHIN                                 |                          |                                        |
| Informations personnelles<br>(Destinataire des factures) |                                        |                          |                                        |
| Date de naissance 23/06/1978                             |                                        |                          |                                        |
| Téléphone mobile 06 06 06 06 06                          |                                        |                          |                                        |
| Téléphone fixe 01 64 75 87 91                            |                                        |                          |                                        |
| Email Ifgscolaire@gmail.com                              |                                        |                          |                                        |
| Me                                                       | odifier                                |                          |                                        |

8- Vérifiez les informations concernant les enfants, et les modifier en cas de besoin.

|                     | Actualités         | Espace Famille | Factures et paiements | Gestion du foyer |      |
|---------------------|--------------------|----------------|-----------------------|------------------|------|
| Responsa            | bles Enfants       | Compléments    |                       |                  |      |
| <mark>e</mark> 1 en | fant               |                |                       |                  |      |
|                     |                    |                | Truc MACHIN           |                  |      |
| Informat            | ions personnelles  |                |                       |                  |      |
| Date de r           | naissance 04/04/20 | 018            |                       |                  |      |
| Régime a            | limentaire         |                |                       |                  |      |
|                     |                    |                | Modifier              |                  |      |
| - For               | aaa Familla        |                | La Fartá Cau          | abar             | 2/10 |
| ES                  | ласе гаппие        |                | La rene-Gau           | CHEI             | 3/10 |

 9- Remplissez (ou modifiez) les champs obligatoires, puis cliquez sur « Valider ».

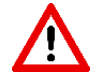

Les régimes alimentaires « Végétariens », « Sans porc », et
« PAI » sont à renseigner dans cet onglet.
En cas d'allergies alimentaires, sélectionnez le régime alimentaire « PAI- DOIT APPORTER SON REPAS » ; puis cliquez sur « Ajouter » pour déposer le dossier du Projet d'Accueil Individualisé.

| Actualités                | Espace Famille Fac | tures et paiements | Gestion du foyer |        |                    | M MACH<br>Mairie d                    | I <b>N</b><br>e La Ferté Gauche |
|---------------------------|--------------------|--------------------|------------------|--------|--------------------|---------------------------------------|---------------------------------|
| Responsables Enfants      | Compléments        |                    |                  |        |                    |                                       |                                 |
|                           |                    |                    |                  |        |                    |                                       |                                 |
| Informations personnelles |                    |                    |                  |        |                    |                                       |                                 |
| Civilité*                 |                    | Prénom*            |                  | Nom*   | Date de naissance* |                                       |                                 |
| м                         |                    | ✓ Truc             |                  | MACHIN | 04/04/2018         |                                       |                                 |
| Régime alimentaire        |                    |                    |                  |        |                    |                                       |                                 |
| Sélectionnez des élements | `                  | /                  |                  |        |                    |                                       |                                 |
| Fiche sanitaire           |                    |                    |                  |        |                    |                                       |                                 |
| + Ajouter                 |                    |                    |                  |        |                    |                                       |                                 |
|                           |                    |                    |                  |        |                    |                                       |                                 |
|                           |                    |                    |                  |        |                    |                                       |                                 |
|                           |                    |                    |                  |        |                    |                                       |                                 |
|                           |                    |                    |                  |        |                    |                                       |                                 |
|                           |                    |                    |                  |        |                    |                                       |                                 |
|                           |                    |                    |                  |        |                    |                                       |                                 |
|                           |                    |                    |                  |        |                    |                                       |                                 |
|                           |                    |                    |                  |        |                    | · · · · · · · · · · · · · · · · · · · | Valider                         |
|                           |                    |                    |                  |        |                    |                                       |                                 |

10- Pour ajouter un enfant, cliquez sur « + Nouvel enfant ».

| Actualités Espace                                                               | e Famille Factures et paiements | Gestion du foyer | Machi<br>Maine de |
|---------------------------------------------------------------------------------|---------------------------------|------------------|-------------------|
| Responsables Enfants                                                            | Compléments                     |                  |                   |
| 🧃 1 enfant                                                                      |                                 |                  | +                 |
|                                                                                 | Truc MACHIN                     |                  |                   |
| Informations personnelles<br>Date de naissance 04/04/2018<br>Régime alimentaire |                                 |                  |                   |
|                                                                                 | Modifier                        |                  |                   |

11- Pour bénéficier du tarif réduit (disponible pour les familles composées d'au minimum trois enfants demi-pensionnaires et scolarisés dans les écoles de La Ferté-Gaucher – collège y compris) si votre troisième enfant est un collégien : vous devrez faire parvenir au service scolaire (scolaire@la-ferte-gaucher.org), un certificat de scolarité émanant du collège Jean Campin ; à partir du mois de septembre.

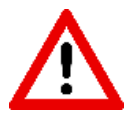

<u>Pour les familles déjà inscrites</u> : Si vous souhaitez ajouter un troisième enfant vous permettant de bénéficier du tarif réduit, merci de patienter jusqu'au lundi 8 juillet, pour ne pas modifier la tarification actuelle.

### 12- Remplissez (ou modifiez) les autorisations, dans l'onglet « Compléments »

| Actualités Espace Famille I                                                                                                    | Factures et paiements | Gestion du foyer |             |  |  |  |  |  |  |  |
|----------------------------------------------------------------------------------------------------|-----------------------|------------------|-------------|--|--|--|--|--|--|--|
| Responsables Enfants Compléments                                                                                                    |                       |                  |             |  |  |  |  |  |  |  |
| Compléments                                                                                                    |                       |                  |             |  |  |  |  |  |  |  |
|                                                                                                    |                       |                  | Compléments |  |  |  |  |  |  |  |
| Autorisations<br>Personnes autorisées à venir chercher l'enfant<br>MACHIN CHOSE 07 07 07 07 07<br>Personnes à contacter en cas d'urgence |                       |                  |             |  |  |  |  |  |  |  |
|                                                                                                    |                       |                  | Modifier    |  |  |  |  |  |  |  |

13- Après avoir vérifié (ou modifié) toutes les informations dans « Gestion du Foyer » ; revenez sur l'onglet « Espace Famille » pour finaliser l'inscription.

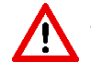

*Si vous avez modifié des informations, vous devrez attendre la validation du service scolaire pour finaliser l'inscription.* 

14- Reprenez les points 2, et 3 puis cliquez sur « Suivant » pour passer les étapes « Responsables » et « Enfants »

|                      | Actualités                                            | Espace Famille        | Factures et paiements | Gestion du foyer |                                |       |                | M MACHIN<br>Mairie de La Ferté Gauc | her |
|----------------------|-------------------------------------------------------|-----------------------|-----------------------|------------------|--------------------------------|-------|----------------|-------------------------------------|-----|
| Mes rés              | servations                                            | Mes inscriptions      |                       |                  |                                |       |                |                                     |     |
| ← !                  | Nouvelle inscri<br>01/09/2024 au 31/0                 | iption<br>18/2025     |                       |                  |                                |       |                |                                     |     |
|                      | Pr                                                    | restations            | Responsables          | 3<br>Enfants     | Inscriptions                   | Foyer | 6<br>Documents | Confirmation                        |     |
|                      |                                                       |                       |                       |                  | Mettre à jour les informations |       |                |                                     | )   |
|                      |                                                       |                       | Truc MACHIN           |                  |                                |       |                |                                     |     |
| Info<br>Date<br>Régi | rmations persor<br>e de naissance (<br>me alimentaire | nnelles<br>04/04/2018 |                       |                  |                                |       |                |                                     |     |
|                      | aucun fichier                                         |                       |                       |                  |                                |       |                |                                     |     |
|                      |                                                       |                       |                       |                  |                                |       |                |                                     |     |
|                      |                                                       |                       |                       |                  |                                |       |                |                                     |     |
|                      |                                                       |                       |                       |                  |                                |       |                |                                     |     |
|                      |                                                       |                       |                       |                  |                                |       |                |                                     |     |
| ← Pr                 | écédent                                               |                       |                       |                  |                                |       |                | Suivant →                           |     |

15- Sélectionnez les produits que vous utiliserez pour chaque enfant, puis cliquez sur « Suivant ».

<u>Rappel</u> : Si vous sélectionné « PAI CB » vous devrez apporter les repas de votre enfant.

| réservations     Mes inscriptions  Nouvelle inscription 01/09/2024 au 31/08/2025 |                   |                            |                   |       |                |              |
|----------------------------------------------------------------------------------|-------------------|----------------------------|-------------------|-------|----------------|--------------|
| Prestations                                                                      | 2<br>Responsables | Enfants                    | 4<br>Inscriptions | Foyer | 6<br>Documents | Confirmation |
|                                                                                  | MACHIN Truc       |                            |                   |       |                |              |
| Disponible                                                                       |                   | Disponible                 |                   |       |                |              |
| CANTINE CB                                                                       | 💿 Je n'uti        | PAI CB                     |                   |       |                |              |
| <ul> <li>Je réserverai ponctuellement</li> </ul>                                 | O Je réser        | verai ponctuellement       |                   |       |                |              |
| <ul> <li>Je réserve les jours de la semaine</li> </ul>                           | O Je réser        | ve les jours de la semaine |                   |       |                |              |
| Lun. Mar. Mer. Jeu. Ven.                                                         |                   | Lun. Mar. Mer. Jeu. Ven.   |                   |       |                |              |
|                                                                                  |                   |                            |                   |       |                |              |
|                                                                                  |                   |                            |                   |       |                |              |
|                                                                                  |                   |                            |                   |       |                |              |
|                                                                                  |                   |                            |                   |       |                |              |

### 16- Vérifiez les informations des « Autorisations » puis cliquez sur « Suivant ».

|                  | Actualité                                                         | s Espace Famille                                                                 | Factures et paiements | Gestion du foyer |                                |       |           | MACHIN<br>Mairie de La Ferté Gaucher |
|------------------|-------------------------------------------------------------------|----------------------------------------------------------------------------------|-----------------------|------------------|--------------------------------|-------|-----------|--------------------------------------|
| Mes r            | éservations                                                       | Mes inscriptions                                                                 |                       |                  |                                |       |           |                                      |
| ÷                | Nouvelle inso<br>01/09/2024 au 3                                  | cription<br>1/08/2025                                                            |                       |                  |                                |       |           |                                      |
|                  |                                                                   | 1                                                                                | 2                     | 3                | 4                              | 5     |           |                                      |
|                  |                                                                   | Prestations                                                                      | Responsables          | Enfants          | Inscriptions                   | Foyer | Documents | Confirmation                         |
|                  |                                                                   |                                                                                  |                       |                  | Mettre à jour les informations |       |           |                                      |
|                  |                                                                   |                                                                                  |                       |                  | Compléments                    |       |           |                                      |
| Au<br>Per<br>Per | torisations<br>sonnes autorisé<br>MACHIN CHOSI<br>sonnes à contac | es à venir chercher l'enfant<br>E <b>07 07 07 07 07</b><br>cter en cas d'urgence |                       |                  |                                |       |           |                                      |
|                  |                                                                   |                                                                                  |                       |                  |                                |       |           |                                      |
|                  |                                                                   |                                                                                  |                       |                  |                                |       |           |                                      |
|                  |                                                                   |                                                                                  |                       |                  |                                |       |           |                                      |
|                  |                                                                   |                                                                                  |                       |                  |                                |       |           |                                      |
|                  |                                                                   |                                                                                  |                       |                  |                                |       |           |                                      |
| ( F              | Précédent                                                         |                                                                                  |                       |                  |                                |       |           | Suivant →                            |

17- Déposez les documents demandés en cliquant sur « + Ajouter » en dessous de chaque pièce à fournir ; puis cliquez sur « Suivant ».

| Actual                                                     | ités Espace Famille                                 | Factures et paiements                                 | Gestion du foyer          |                                             |                                |                | Mairie de La Ferté Gauch             |
|------------------------------------------------------------|-----------------------------------------------------|-------------------------------------------------------|---------------------------|---------------------------------------------|--------------------------------|----------------|--------------------------------------|
| Kes reservations     Kes reservations     Mes reservations | nscription                                          |                                                       |                           |                                             |                                |                |                                      |
|                                                            | 1,<br>Prestations                                   | Responsables                                          | 3,<br>Enfants             | Inscriptions                                | 5,<br>Foyer                    | 6<br>Documents |                                      |
|                                                            |                                                     | À fournir pour Truc MACHIN                            |                           |                                             |                                |                |                                      |
| Fiche de renseig<br>+ Ajouter                              | gnements*                                           |                                                       |                           |                                             |                                |                |                                      |
| Fiche sanitaire*<br>+ Ajouter                              | _                                                   |                                                       |                           |                                             |                                |                |                                      |
| Vaccinations ob<br>+ Ajouter                               | ligatoires*                                         |                                                       |                           |                                             |                                |                |                                      |
| Attestation d'as<br>+ Ajouter                              | surance Responsabilité civile                       | et individuelle*                                      |                           |                                             |                                |                |                                      |
|                                                            |                                                     | À fournir pour le foyer                               |                           |                                             |                                | À télécharger  |                                      |
| Fiche d'inscripti                                          | ion*                                                |                                                       |                           |                                             |                                | Aucun document |                                      |
| Pièce d'identité<br>+ Ajouter                              | des responsables*                                   |                                                       |                           |                                             |                                |                |                                      |
| Attestattion lect                                          | ture règlement intérieur*                           |                                                       |                           |                                             |                                |                |                                      |
| RIB*<br>+ Ajouter                                          | -                                                   |                                                       |                           |                                             |                                |                |                                      |
| Attestation emp<br>+ Ajouter                               | oloyeur ou Avis de situation F                      | France Travail*                                       |                           |                                             |                                |                |                                      |
| Me:                                                        | Actualités Espace<br>s réservations Mes inscription | rvations de re<br>ce Familie<br>Pactures et palements | pas.<br>Gestion du foyer  |                                             |                                |                | MACHIN<br>Mairie de La Ferré Gaucher |
|                                                            | Prestations                                         | Responsables                                          | Enfants                   | Inscriptions                                | 5<br>Foyer                     | Documents      | 7<br>Confirmation                    |
| 1                                                          |                                                     |                                                       | Votre dema                | ande a bien été prise e                     | n compte !                     |                |                                      |
|                                                            |                                                     |                                                       | Après analyse par nos sen | vices, vous recevrez un mail dès l'ouvertur | 2<br>e d'accès aux prestations |                |                                      |
|                                                            |                                                     |                                                       |                           |                                             |                                |                | Terminer                             |
|                                                            |                                                     |                                                       |                           |                                             |                                |                |                                      |

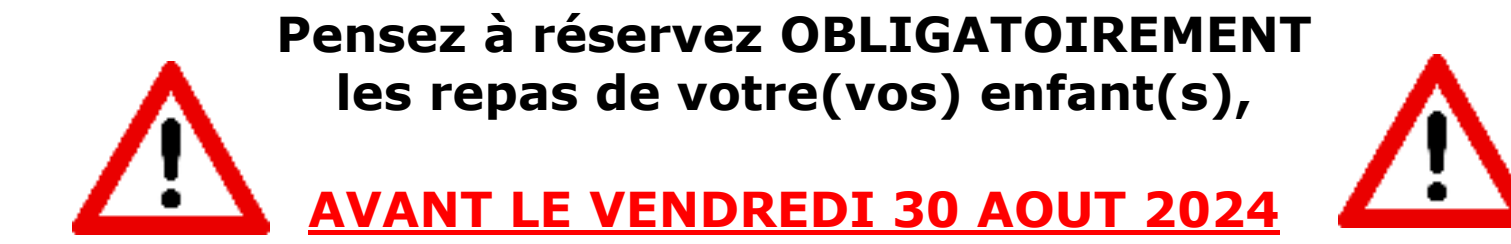

### sur www.monespacefamille.fr

## Le paiement des repas s'effectue à la réservation

Pour réserver les repas ; deux options sont à votre disposition :

### • Si vous souhaitez réserver les mêmes jours sur une période :

| Actualités Es                          | pace Famille | Factures et pa       | aiements Ge          | estion du foyer      |                      |                      | MacHIN<br>Mairie de La Ferté Gaucher      |
|----------------------------------------|--------------|----------------------|----------------------|----------------------|----------------------|----------------------|-------------------------------------------|
| Mes réservations Mes insc              | riptions     |                      |                      |                      |                      |                      |                                           |
| Réserver pour une période              |              |                      | < 18 >               |                      |                      | 6                    |                                           |
| Truc MACHIN                            |              |                      |                      |                      |                      |                      | ·····                                     |
| Semaine 17<br>22/04/2024 au 26/04/2024 | ø            | Lun. 22<br>Avr. 2024 | Mar. 23<br>Avr. 2024 | Mer. 24<br>Avr. 2024 | Jeu. 25<br>Avr. 2024 | Ven. 26<br>Avr. 2024 |                                           |
| Repas                                  |              | $\bigcirc$           | $\bigcirc$           | 0                    | $\bigcirc$           | $\bigcirc$           | Aucune nouvelle réservation ou annulation |

1- Cliquez sur « Réserver pour une période ».

2- Choisissez la période de réservation (nous vous conseillons de réserver au mois ou à la semaine), puis cliquez sur « Suivant ».

|                | 1       | 2                            |  |
|----------------|---------|------------------------------|--|
|                | Période | Profils de réservation       |  |
|                | Chois   | ir la période de réservation |  |
| Date de début* |         | Date de fin*                 |  |
|                |         |                              |  |

3- Cliquez sur les jours que vous souhaitez réserver durant cette période. (Exemple : tous les lundis, jeudis et vendredis durant la période du  $1^{er}$ mai au 31 mai), puis sur « Terminer ».

|             | 1,      |                         | 2                      |     |
|-------------|---------|-------------------------|------------------------|-----|
|             | Période |                         | Profils de réservatior |     |
| Truc MACHIN |         |                         |                        |     |
|             | C       | 11 MAI 2024 - 31 MAI 20 | 24                     |     |
| LUN         | MAR     | MER                     | JEU                    | VEN |
| REPAS       |         |                         |                        |     |
|             |         |                         |                        |     |

### 4- Cliquez sur « Payer » pour effectuer le reglement par carte bancaire.

| Actualités Espace Famille         | Factures et paiements | Gestion du foyer |           |           |           |       | Machin<br>Mairie de La Ferté Gaucher |
|-----------------------------------|-----------------------|------------------|-----------|-----------|-----------|-------|--------------------------------------|
| Mes réservations Mes inscriptions |                       |                  |           |           |           |       |                                      |
| Réserver pour une période         |                       | < 🖬 >            |           |           |           | 0     |                                      |
| Truc MACHIN                       |                       |                  |           |           |           | Total | i à payer : 47.30 € Payer            |
| Semaine 17                        | Lun. 22               | Mar. 23          | Mer. 24   | Jeu. 25   | Ven. 26   | Vos r | éservations en cours                 |
| 22/04/2024 au 26/04/2024          | Avi. 2024             | Avi. 2024        | Avi. 2024 | Avi. 2024 | Avr. 2024 |       | MACHIN Truc                          |
| Repas                             |                       |                  |           |           |           |       | 11 Repas                             |
|                                   |                       |                  |           |           |           |       | jeu. 02 mai ven. 03 mai              |
|                                   |                       |                  |           |           |           |       | lun. 06 mai lun. 13 mai              |
|                                   |                       |                  |           |           |           |       | jeu. 16 mai ven. 17 mai              |
|                                   |                       |                  |           |           |           |       | jeu. 23 mai ven. 24 mai              |
|                                   |                       |                  |           |           |           |       | lun. 27 mai jeu. 30 mai              |
|                                   |                       |                  |           |           |           |       | ven. 31 mai                          |
|                                   |                       |                  |           |           |           |       |                                      |

### • Si vous souhaitez réserver occasionnellement :

1- Cliquez sur les jours que vous souhaitez réserver, changez de semaine en cliquant sur « < » ou « > ». ; puis cliquez sur « Payer » pour effectuer le règlement par carte bancaire.

| Actualités                            | Espace Famille   | Factures et paiements | Gestion du foyer     |                      |                      |                      |   | MACHIN<br>Mairie de La Ferté Gaucher |
|---------------------------------------|------------------|-----------------------|----------------------|----------------------|----------------------|----------------------|---|--------------------------------------|
| Mes réservations N                    | les inscriptions |                       |                      |                      |                      |                      |   |                                      |
| E Réserver pour une périoc            | ie               |                       | < 🖬 >                |                      |                      |                      | 0 | Total à payer : 8.60 € Payer         |
| Semaine 17<br>22/04/2024 au 26/04/202 | 14 <b>Q</b>      | Lun. 22<br>Avr. 2024  | Mar. 23<br>Avr. 2024 | Mer. 24<br>Avr. 2024 | Jeu. 25<br>Avr. 2024 | Ven. 26<br>Avr. 2024 |   | Vos réservations en cours            |
| Repas                                 |                  | 0                     | 0                    | 0                    | 0                    |                      |   | 2 Repas<br>mar. 23 avr. jeu. 25 avr. |
|                                       |                  |                       |                      |                      |                      |                      |   |                                      |
|                                       |                  |                       |                      |                      |                      |                      |   |                                      |

### • Si vous souhaitez annuler un repas :

Dans la mesure où le repas a été réglé lors de la réservation, l'annulation d'un repas déclenchera un avoir. Cet avoir sera déduit de vos prochaines réservations.

Pour effectuer l'annulation, cliquez sur le jour à annuler, puis validez.

Les avoirs non utilisés durant l'année scolaire vous seront remboursés avant la rentrée scolaire de l'année suivante.